# EXTRALINK NEPTUN GPON 1GE (10/100/1000MBPS) ROUTING/NAT FUNCTION

Instrukcja obsługi

# Spis treści

| 1 | Ważne  | 2                                         | 2  |
|---|--------|-------------------------------------------|----|
|   | 1.1    | Uwagi instalacyjne                        | 2  |
|   | 1.2    | Środki ostrożności dotyczące użytkowania  | 2  |
| 2 | Opis o | gólny                                     | 3  |
|   | 2.1    | Cechy                                     | 3  |
|   | 2.2    | Parametry środowiskowe                    | 4  |
|   | 2.3    | Interfejs                                 | 5  |
| 3 | Logow  | vanie do ONU przez przeglądarkę           | 6  |
| 4 | Konfig | guracja usług sieciowych                  | 7  |
|   | 4.1    | Dostęp przez PPPoE Dial-up                | 7  |
|   | 4.2    | Dostęp do internetu poprzez Statyczne IP  | 9  |
|   | 4.3    | Dostep do internetu przez DHCP            | 11 |
|   | 4.4    | Dostęp do internetu w trybie ONU Bridge   | 13 |
| 5 | Zarząc | Izanie ONU                                | 14 |
|   | 5.1    | Zmiana loginu i hasła                     | 14 |
|   | 5.2    | Ponowne uruchamianie ONU                  | 14 |
|   | 5.3    | Przywrócenie ustawień domyślnych          | 15 |
|   | 5.4    | Aktualizacja oprogramowania               | 15 |
|   | 5.5    | Zapisywanie/Przywracanie konfiguracji ONU | 16 |
| 6 | Inne   |                                           | 16 |
|   | 6.1    | Modyfikacja LOID                          | 16 |
|   | 6.2    | Zdalne zarządzanie przez www              | 17 |
| 7 | Podsu  | mowanie                                   | 18 |
| 8 | Deklar | racja CE                                  | 18 |

# 1 Ważne

#### 1.1 Uwagi instalacyjne

- Nie instalować urządzenia w pobliżu materiałów łatwopalnych lub przewodzących wysoką temperaturę, w miejscach silnie nasłonecznionych lub wilgotnych. Nie umieszczaj urządzenia na obudowie PC ani w pobliżu mało stabilnych przedmiotów.
- Należy się upewnić że prąd znajdujący się w gniazdku ma poprawne napięcie wejściowe AC lub DC oraz prąd stały (DC) posiada prawidłową polaryzacje.
- Producent zaleca korzystanie z zasilacza dołączonego do zestawu.
- Aby zapobiec uszkodzeniom przepięciowym należy zabezpieczyć gniazdka oraz adaptery poprzez uziemienie ich. Podczas burzy należy odłączyć wszelkie urządzenia z sieci elektrycznej.
- Wahanie napięcia wejściowego powinno być mniejsze niż 10%. Nie należy podłączać do jednego gniazdka wraz z urządzeniem lodówki, suszarki do włosów, żelazka.
- Aby uniknąć uszkodzenia działa na skutek porażenia prądem lub pożaru wtyczki upewnij się że gniazdo zasilające oraz kabel zasilający nie jest uszkodzony, w przeciwnym razie należy go niezwłocznie wymienić.
- Urządzenie powinno być umieszczone na płaskiej powierzchni. Nie powinno się go umieszczać na innych urządzeniach.
- Pracujący sprzęt może wydzielać ciepło. Należy zachować odpowiednią przestrzeń chłodzenia w celu uniknięcia uszkodzenia urządzenia poprzez przegrzanie. Nie umieszczać cieczy na powierzchni urządzenia.

#### 1.2 Środki ostrożności dotyczące użytkowania

 Przed rozpoczęciem użytkowania urządzenia proszę uważnie zaznajomić się z instrukcją obsługi.

- Należy unikać patrzenia na interfejs laserowy, aby uniknąć trwałego uszkodzenia wzroku. Prosimy o założenie ochronnych okularów, aby uchronić wzrok przed uszkodzeniem. Należy zastosować ochronną osłonę na interfejs światłowodowy, kiedy nie jest on używany.
- Prosimy o wyłączenie urządzenia jeżeli nie jest używane.
- Upewnij się że przycisk WŁĄCZ/WYŁĄCZ jest w pozycji wyłączonej (przycisk

wystaje) przed podłączeniem zasilania w celu uniknięcia przepięcia.

- Dla bezpieczeństwa proszę nie otwierać obudowy urządzenia.
- Przed przeczyszczeniem urządzenia należy odłączyć zasilanie. Używaj miękkiej

szmatki, nie używać płynów lub sprayu. Podłączanie do innych urządzeń tylko za

zgodą naszego inżyniera. Niezastosowanie się do środków ostrożności może

stanowić zagrożenie pożaru lub porażenia.

# 2 Opis ogólny

NEPTUN 1GE jest światłowodową jednostką kliencką działającą w technologii GPON używaną w szerokopasmowych sieciach światłowodowych. Wykorzystuje FTTH / FTTO aby dostarczyć dane i usługi wideo oparte o technologie GPON.

GPON to najnowsza generacja technologii sieci dostępowej działająca w standardzie protokołu ITU-T G.984. GPON w porównaniu do innych standardów wyróżnia się większą przepustowością i większą wydajnością poprzez użycie pakietów o zmiennej długości. GPON oferuje efektywne zarządzanie ruchem użytkownika, segmentacje ramek, QoS dla ulepszenia przesyłu głosu i komunikacji wideo. Sieci oparte na technologii GPON zapewniają niezawodność i wydajność wymaganą w usługach biznesowych.

NEPTUN 1GE jest urządzeniem wyposażonym w jeden port GE. NEPTUN 1GE jest sprzętem o wysokiej wydajności i możliwościach przekierowania ruchu, aby zapewnić doskonałe doświadczenie w usługach internetowych i wideo HD. NEPTUN 1GE zapewnia idealne rozwiązania usługowe i funkcje wspierające przyszłościowe dla rozmieszczenia sieci światłowodowych. Dobrze działa z urządzeniami takich firm jak: Huawei/ ZTE/ Fiberhome/ Alcatel-Lucen

## 2.1 CECHY

- Zgodność ze standardem ITU-T G.984 1/2/3/4
- Szybkość transmisji downlink 2,448Gbit/s, uplink 1,233 Gbit/s
- Wspiera 32 TCONT, 256 GEMPORT
- Szyfrowanie/ Deszyfrowanie AES128 ze standardem G.984

#### Extralink NEPTUN Instrukcja obsługi

- Dwukierunkowe FEC, obsługa dekodowania FEC RS (255,239)
- Wsparcie SBA i przydział pasma DBA
- Wsparcie PLOAM, wbudowane zarządzanie OMCI ze standardem G.984
- Wsparcie ograniczenia szybkości na portach i kontroli przepustowości
- Wykrywanie i raportowanie Dying-Gas
- Wsparcie dla detekcji ONU
- Protokół energooszczędny GPON G987.3
- Tagowanie/ Odtagowywanie ramek ethernetowych standardu 802.1 i 802.3 Q, obsługa QinQ
- CTC2.1, TR156 zawiera wymagania dla elastycznego przetwarzania tagów
- Wsparcie dla elastycznej klasyfikacji przepływu, maksimum 520 reguł klasyfikacji przepływu
- Wykrywanie pętli i wykrywanie błędów na łączu
- Różnorodne tryby multicast forwarding, wsparcie dla replikacji multicastów
- Automatyczna negocjacja i ręczne ustawianie szybkości Internetu, tryb dupleksu
- Interfejs UNI obsługuje protokół STP/ RSTP
- QoS dla różnych działań priorytetowych kierowanych przez SLA, zarządzanie kolejkami, unikanie zatorów
- Obsługa kontroli przepływu oparta na wejściu
- Funkcja HQoS

### 2.2 Parametry środowiskowe

• Środowisko pracy

Temperatura pracy: -0°C~50°C

Wilgotność pracy: 5%-95%

• Specyfikacja zasilania

Napięcie/ prąd: 12 V/0.5A

Moc: <2W

## 2.3 Interfejs

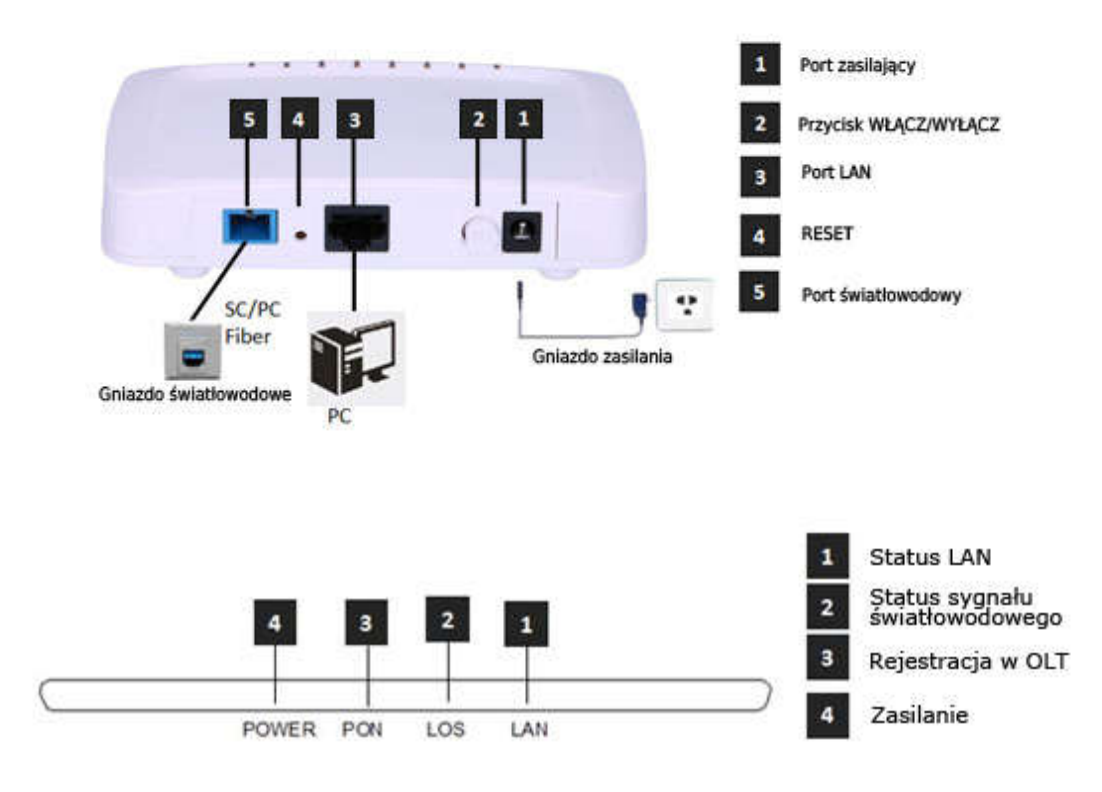

|   | K   | Controlka        | Opis                                                                                                    |
|---|-----|------------------|----------------------------------------------------------------------------------------------------|
| 1 | LAN | status portu LAN | Włączona: Połączenie Ethernet jest normalne;<br>Miga: Dane przepływają przez port;<br>Wyłączona: Połączenie Ethernet nie ustawiono; |
| 2 | LOS | sygnał EPON      | Włączona: Siła sygnału niższa niż wymagana                                                                                          |
| 3 | PON | rejestracja OLT  | Włączona: Pomyślnie zarejestrowano na OLT;<br>Miga: W trakcie rejestracji na OLT;<br>Wyłączona: Nie zarejestrowano na OLT;          |
| 4 | PWR | status zasilania | Włączona:Urządzenie jest włączone;<br>Wyłączona: Urządzenie jest wyłączone;                                                         |

# 3 Logowanie do ONU przez przeglądarkę

Ustaw lokalny adres IP ręcznie na np. 192.168.101.100, używając kabla sieciowego należy połączyć komputer z portem ethernetowym NEPTUN 1GE, otworzyć przeglądarkę i wkleić adres URL: <u>http://192.168.101.1</u>

| New Tab                           | ×                    |
|-----------------------------------|----------------------|
| $\leftrightarrow  \Rightarrow  X$ | http://192.168.101.1 |

Pokaże się nam strona taka jak poniżej:

| Please login to con | tinue |       |  |
|---------------------|-------|-------|--|
| Username            |       |       |  |
| Password            |       |       |  |
| Login               |       | Reset |  |
|                     | -     |       |  |

Wprowadzamy: Username: **adminisp** Password: **adminisp** Klikamy przycisk "Login". Interfejs internetowy z podstawowymi informacjami wygląda następująco:

| Status   Retwork   | Security Application 1 A |                   |        |
|--------------------|--------------------------|-------------------|--------|
| Device Information | Model                    | 1007              |        |
| Device Information | Serial Number            | DB19-160324000002 |        |
| letwork Interface  | Hardware Version         | V1.2              | Help   |
| lear Interface     | Software Version         | V1.1.2-X001       |        |
| Ser Interface      | Boot Loader Version      | V1.1.2-X001       | Logout |
|                    |                          |                   |        |

# 4 Konfiguracja usług sieciowych

## 4.1 Dostęp przez PPPoE Dial-up

①Klikamy Network ->WAN->WAN Connection, Ukazuje się nam okno jak poniżej:

| WAN                |                     |                 |                   |
|--------------------|---------------------|-----------------|-------------------|
| WAN Connection     | Connection Name     | Create WAN Conn |                   |
| WHAT CONTICCTION   | New Connection Name |                 |                   |
| LAN                | Enable VLAN         |                 | Help              |
| PON                | Туре                | Route           | Concession of the |
|                    | Service List        | INTERNET        | Logout            |
| Routing(IPv4)      | MTU                 | 1492            |                   |
| Port Configuration | Link Type           | PPP             |                   |
|                    | ррр 🔕               |                 |                   |
|                    | Username            |                 |                   |
|                    | Password            |                 |                   |
|                    | Authentication Type | Auto            |                   |
|                    | Connection Trigger  | Always On       |                   |
|                    | IP Version          | IPv4 👻          |                   |
|                    | PPP TransType       | PPPoE 💌         |                   |
|                    | IPv4                |                 |                   |
|                    | Enable NAT          | V               |                   |
|                    |                     |                 |                   |
|                    |                     |                 |                   |

② W Connection Name wybieramy "Create WAN Connection", nadajemy nazwę połączeniu WAN (np:internet), zaznaczamy "Enable VLAN", ustawiamy VLAN ID i 802.1P. Typ to "Route", Service List ustawiamy "INTERNET", Link Type na "PPP". Wpisujemy w PPPoE nazwe użytkownika i hasło. Pozostałe ustawienia zostawiamy domyślne. Klikamy przycisk "Create".

| WAN Concertion     | Connection Name     | Create WAN Conn 🗸 |        |
|--------------------|---------------------|-------------------|--------|
| WAN Connection     | New Connection Name |                   |        |
| AN                 | Enable VLAN         |                   | Help   |
|                    | VLAN ID             | 10                |        |
| PON                | 802.1p              | 0                 | Logout |
| touting(IPv4)      | Туре                | Route             |        |
|                    | Service List        | INTERNET          |        |
| fort Configuration | мти                 | 1492              |        |
|                    | Link Type           | PPP               |        |
|                    |                     | Land              |        |
|                    | Username            | test1             |        |
|                    | Password            | *******           |        |
|                    | Authentication Type | Auto              |        |
|                    | Connection Trigger  | Always On         |        |
|                    | TO Monthlesi        | 10-4              |        |
|                    | IP Version          | 1994              |        |
|                    | PPP TransType       | PPPOE             |        |
|                    | IPv4 🛇              |                   |        |
|                    | Enable NAT          | ×.                |        |

Create Cancel

③Przechodzimy do Network -> LAN->DHCP Server, zaznaczamy "Enable DHCP Server", Klikamy przycisk "Submit" aby włączyć funkcje DHCP.

| Status   Networ    | k Security   Appli                               | cation   A                          | dministration                      | Help       |            |
|--------------------|--------------------------------------------------|-------------------------------------|------------------------------------|------------|------------|
| WAN                | NOTE: 1. The DHC<br>should be in                 | P Start IP Addres<br>the same subne | s and DHCP End<br>t as the LAN IP. | IP address |            |
| DHCP Server        | LAN IP Address                                   | 192.168.101.1                       |                                    |            | Help       |
| Routing(IPv4)      | Enable DHCP Server                               | 255.255.255.0                       |                                    |            | Logout     |
| Port Configuration | DHCP Start IP Address                            | 192.168.101.2<br>192.168.101.254    |                                    |            |            |
|                    | Assign IspDNS<br>DNS Server1 IP Address          | 192.168.101.1                       |                                    |            |            |
|                    | DNS Server2 IP Address<br>DNS Server3 IP Address |                                     |                                    |            |            |
|                    | Default Gateway<br>Lease Time                    | 192.168.101.1<br>86400 sec          |                                    |            |            |
|                    | Allocated Address                                |                                     |                                    |            |            |
|                    | MAC Address IP Address Th                        | Remaining Lease<br>ere is no data.  | : Time Host Nar                    | me Port    |            |
| Í.                 |                                                  |                                     |                                    | Sub        | mit Cancel |

<sup>(4)</sup>Przechodzimy do Status->Network Interface->WAN Connection, sprawdzamy czy PPPoE WAN jest podłączone czy nie. Jeżeli WAN posiada adres ip, adres DNS i połączenie "Ipv4 Connection Status" ma status Connected, oznacza to że PPPoE dial-up działa prawidłowo. Komputer podłączony do portu LAN NEPTUNa może już łączyć się z internetem.

| Status   Network   | Security Appl          | lication   Administration   Help    |       |
|--------------------|------------------------|-------------------------------------|-------|
| Device Information |                        |                                     |       |
|                    | Туре                   | PPPoE                               |       |
| Network Interface  | Connection Name        | internet                            |       |
| WAN Connection     | IP Version             | IPv4                                | Help  |
| PON Inform         | NAT                    | r Enabled                           |       |
| PON Alarm          | IP                     | 10.0.0.27                           | Logou |
| User Interface     | DNS                    | 202.96.134.33/202.96.128.86/0.0.0.0 |       |
|                    | IPv4 Connection Status | Connected                           |       |
|                    | IPv4 Online Duration   | 7 sec                               |       |
|                    | Disconnect Reason      | None                                |       |
|                    | WAN MAC                | e0:67:b3:44:55:66                   |       |
|                    |                        |                                     |       |

ONU z założenia jeżeli jest zarejestrowane i online, lecz nie posiada adresu IP i DNS, powinno pokazywać "IPv4 Connection Status" pokazuje status Disconnected.a w polu Disconnect Reason is "AUTHENTICATION FAILURE", Please check the PPPoE username and password. If IPv4 Connection Status is "connecting" all the time, Please check the OLT configuration.

#### 4.2 Dostęp do internetu poprzez statyczne IP

①Przechodzimy do zakładki Network->WAN->WAN Connection

| WAN<br>WAN Connection | Connection Name<br>New Connection Name | Create WAN C      | Conn |        |
|-----------------------|----------------------------------------|-------------------|------|--------|
| LAN                   | Enable VLAN                            |                   |      | Help   |
| PON                   | Type<br>Service List                   | Route<br>INTERNET | •    | Logout |
| Routing(IPv4)         | мти                                    | 1492              |      |        |
| Port Configuration    | Link Type                              | PPP               |      |        |
|                       | Username                               |                   |      |        |
|                       | Password<br>Authentication Type        | Auto              |      |        |
|                       | Connection Trigger                     | Always On         |      |        |
|                       | IP Version                             | IPv4              |      |        |
|                       | PPP TransType                          | PPPoE             |      |        |
|                       | IPv4 Senable NAT                       | V                 |      |        |

Create Cancel

- 2 Parametry ustawiamy tak jak poniżej:
- Connection Name "Create WAN Connection"
- nadajemy nazwę WAN (np:internet2)
- zaznaczamy "Enable VLAN"
- ustawiamy poprawne VLAN ID i 802.1P
- wybieramy typ "Route"
- Service List "INTERNET"
- Link Type ustawiamy na "IP"
- IP type ustawiamy na "Static".

- Wypełniamy adres IP, maske, brama domyślną, adres ip serwera DNS. Pozostałe parametry zostawiamy ustawione domyślnie. Klikamy przycisk "Create".

#### Extralink NEPTUN Instrukcja obsługi

Create Cancel

| Status   Network   | Security   Appli       | cation   Administration | Help   |
|--------------------|------------------------|-------------------------|--------|
| WAN                | Connection Name        | Create WAN Conn 👻       |        |
| WAN Connection     | New Connection Name    | internet2               |        |
| LAN                | Enable VLAN            |                         | Help   |
|                    | VLAN ID                | 20                      |        |
| PON                | 802.1p                 | 0                       | Logout |
| Routing(IPv4)      | Туре                   | Route                   |        |
| Part Configuration | Service List           | INTERNET                |        |
| Port Conliguration | MTU                    | 1500                    |        |
|                    | Link Type              | IP                      |        |
|                    | IP Version             | IPv4                    |        |
|                    | IP Type                | Static                  |        |
|                    | TD:// 🔕                |                         |        |
|                    | Enable NAT             |                         |        |
|                    | IP Address             | 192.168.2.99            |        |
|                    | Subnet Mask            | 255.255.255.0           |        |
|                    | Gateway                | 192.168.2.254           |        |
|                    | DNS Server1 IP Address | 8.8.8.8                 |        |
|                    | DNS Server2 IP Address | 4.4.4.4                 |        |
|                    | DNS Server3 IP Address |                         |        |
|                    |                        |                         |        |

③Przechodzimy do Network -> LAN->DHCP Server, zaznaczamy "Enable DHCPServer", klikamy przycisk "Submit" aby włączyć funkcje DHCP.

| LAN       NOTE: 1. The DHCP Start IP Address and DHCP End IP address should be in the same subnet as the LAN IP.         DHCP Server       LAN IP Address 192.168.101.1         PON       Subnet Mask 255.255.255.0         Routing(IPv4)       Enable DHCP Server         Port Configuration       DHCP Start IP Address 192.168.101.2         DHCP Start IP Address 192.168.101.2       DHCP End IP Address 192.168.101.254         Assign IspDNS       DNS Server1 IP Address 192.168.101.1         DNS Server2 IP Address       DNS Server3 IP Address         Default Gateway 192.168.101.1       Lease Time 86400 sec         Allocated Address       MAC Address IP Address Remaining Lease Time Host Name Port There is no data.                                                                                                    | WAN                |                                  |                                                    |                          |       |        |
|----------------------------------------------------------------------------------------------------|--------------------|----------------------------------|----------------------------------------------------|--------------------------|-------|--------|
| DHCP Server       Help         PON       Subnet Mask       255.255.255.0       Lagout         Routing(IPv4)       Enable DHCP Server       Image: Configuration       DHCP Start IP Address       192.168.101.2         Port Configuration       DHCP Start IP Address       192.168.101.254       Assign IspDNS       Image: Configuration       DHCP End IP Address       192.168.101.1         DNS Server1 IP Address       192.168.101.1       DNS Server2 IP Address       Image: Configuration       Default Gateway       192.168.101.1         Lease Time       86400       sec       Sec       Allocated Address         MAC Address       IP Address       Remaining Lease Time       Host Name       Port         There is no data.       There is no data.       There is no data.       Text       Text                                                                                                    | LAN                | NOTE: 1, The DHC<br>should be in | P Start IP Address and D<br>the same subnet as the | HCP End IP ad<br>LAN IP. | dress |        |
| PON       Subnet Mask       255.255.255.0       Logout         Routing(IPv4)       Enable DHCP Server       Image: Comparison of the server of the server of the serve | DHCP Server        | LAN IP Address                   | 192.168.101.1                                      |                          |       | Help   |
| Routing(IPv4) Port Configuration DHCP Start IP Address 192.168.101.2 DHCP End IP Address 192.168.101.2 DHCP End IP Address 192.168.101.1 DNS Server1 IP Address 192.168.101.1 DNS Server2 IP Address DNS Server3 IP Address Default Gateway 192.168.101.1 Lease Time 86400 sec Allocated Address MAC Address IP Address Remaining Lease Time Host Name Port There is no data.                                                                                                    | PON                | Subnet Mask                      | 255.255.255.0                                      |                          |       | Logout |
| Port Configuration DHCP Start IP Address 192.168.101.2 DHCP End IP Address 192.168.101.254 Assign IspDNS DNS Server1 IP Address 192.168.101.1 DNS Server2 IP Address DNS Server3 IP Address Default Gateway 192.168.101.1 Lease Time 86400 sec Allocated Address MAC Address IP Address Remaining Lease Time Host Name Port There is no data.                                                                                                    | Routing(IPv4)      | Enable DHCP Server               |                                                    |                          |       |        |
| DHCP End IP Address 192.168.101.254 Assign IspDNS DNS Server1 IP Address 192.168.101.1 DNS Server2 IP Address DNS Server3 IP Address Default Gateway 192.168.101.1 Lease Time 86400 sec Allocated Address MAC Address IP Address Remaining Lease Time Host Name Port There is no data.                                                                                                    | Port Configuration | DHCP Start IP Address            | 192.168.101.2                                      |                          |       |        |
| Assign IspDNS Assign IspDNS DNS Server1 IP Address 192.168.101.1 DNS Server2 IP Address DNS Server3 IP Address Default Gateway 192.168.101.1 Lease Time 86400 sec Allocated Address MAC Address IP Address Remaining Lease Time Host Name Port There is no data.                                                                                                    |                    | DHCP End IP Address              | 192.168.101.254                                    |                          |       |        |
| DNS Server1 IP Address 192.168.101.1<br>DNS Server2 IP Address<br>DNS Server3 IP Address<br>Default Gateway 192.168.101.1<br>Lease Time 86400 sec<br>Allocated Address<br>MAC Address IP Address Remaining Lease Time Host Name Port<br>There is no data.                                                                                                    |                    | Assign IspDNS                    |                                                    |                          |       |        |
| Allocated Address MAC Address IP Address Remaining Lease Time Host Name Port There is no data.                                                                                                    |                    | DNS Server1 IP Address           | 192.168.101.1                                      |                          |       |        |
| Allocated Address MAC Address IP Address Remaining Lease Time Host Name Port There is no data.                                                                                                    |                    | DNS Server2 IP Address           |                                                    |                          |       |        |
| Default Gateway       192.168.101.1         Lease Time       86400         Allocated Address         MAC Address       Remaining Lease Time         Host Name       Port         There is no data.                                                                                                    |                    | DNS Server3 IP Address           |                                                    |                          |       |        |
| Lease Time 86400 sec Allocated Address MAC Address IP Address Remaining Lease Time Host Name Port There is no data.                                                                                                    |                    | Default Gateway                  | 192.168.101.1                                      |                          |       |        |
| Allocated Address<br>MAC Address IP Address Remaining Lease Time Host Name Port<br>There is no data.                                                                                                    |                    | Lease Time                       | 86400 sec                                          |                          |       |        |
| MAC Address IP Address Remaining Lease Time Host Name Port<br>There is no data.                                                                                                    |                    | Allocated Address                |                                                    |                          |       |        |
| There is no data.                                                                                                    |                    | MAC Address IP Address           | Remaining Lease Time                               | Host Name Po             | rt    |        |
|                                                                                                    |                    | Th                               | ere is no data.                                    |                          |       |        |

(4) Przechodzimy do zakładki Status->Network Interface->WAN Connection, gdzie sprawdzamy czy WAN IP jest podłączone czy nie. Jeżeli WAN posiada adres ip, adres DNS i status Ipv4 Connection Status jako Connected, oznacza to że WAN IP jest podłączony. Komputer podłączony do portu LAN końcówki ONU pobiera adres IP automatycznie i od razu możemy korzystać z internetu.

|                    |                        |                            | a second a first of the second second second second second second second second second second second second se |
|--------------------|------------------------|----------------------------|----------------------------------------------------------------------------------------------------|
| Device Information | 2                      |                            |                                                                                                    |
| letwork Interface  | Type                   | Static                     |                                                                                                    |
| WAN Connection     | Connection Name        |                            |                                                                                                    |
| PON Inform         | IP version             |                            | Нер                                                                                                    |
| PON Alarm          | NAL                    |                            | Logo                                                                                                    |
|                    | IP                     | 192.168.2.99/255.255.255.0 |                                                                                                    |
| lser Interface     | DNS                    | 8.8.8.8/4.4.4.4/0.0.0.0    |                                                                                                    |
|                    | IPv4 Gateway           | 192.168.2.254              |                                                                                                    |
|                    | IPv4 Connection Status | Connected                  |                                                                                                    |
|                    | IPv4 Disconnect Reason | None                       |                                                                                                    |
|                    | WAN MAC                | e0:67:b3:44:55:66          |                                                                                                    |

#### 4.3 Dostęp do internetu poprzez DHCP

①Przechodzimy do Network->WAN->WAN Connection.

| Status   Network      | Security   Applic                          | ation   Administration | Help   |
|-----------------------|--------------------------------------------|------------------------|--------|
| WAN<br>WAN Connection | Connection Name [<br>New Connection Name [ | Create WAN Conr        |        |
| LAN                   | Enable VLAN                                | 3                      | Help   |
| PON                   | Type<br>Service List                       | Route                  | Logout |
| Routing(IPv4)         | MTU 1                                      | 1492                   |        |
| Port Configuration    | Link Type                                  | PPP                    |        |
|                       | Username                                   |                        |        |
|                       | Authentication Type                        | Auto                   |        |
|                       | Connection Trigger                         | Always On 💌            |        |
|                       | IP Version                                 | IPv4 👻                 |        |
|                       | PPP TransType                              | PPPoE                  |        |
|                       | IPv4 🛇<br>Enable NAT 🛛                     | Z                      |        |

- ② Ustawiamy parametry jak poniżej:
- Connection Name ustawiamy na "Create WAN Connection"
- ustawiamy nazwę WAN (np:internet3)
- zaznaczamy "Enable VLAN"
- ustawiamy poprawny VLAN ID i 802.1P
- Type ustawiamy na "Route"
- Service List ustawiamy na "INTERNET"
- Link Type ustawiamy na "IP"

- IP type ustawiamy na "DHCP". Pozostałe ustawienia pozostawiamy domyślne. Klikamy przycisk "Create".

| 12.50                 |                                                                                   |                                              |              | 1913   |
|-----------------------|-----------------------------------------------------------------------------------|----------------------------------------------|--------------|--------|
| Status   Netwo        | k Security Appli                                                                  | cation   Administra                          | ition   Help |        |
| WAN<br>WAN Connection | Connection Name<br>New Connection Name                                            | Create WAN Conn 💌                            |              |        |
| LAN                   | Enable VLAN                                                                       | V                                            |              | Help   |
| PON                   | VLAN ID<br>802.1p                                                                 | 30<br>0                                      |              | Logout |
| Routing(IPv4)         | Туре                                                                              | Route                                        |              |        |
| Port Configuration    | Service List<br>MTU<br>Link Type<br>IP Version<br>IP Type<br>IPv4 S<br>Enable NAT | INTERNET<br>1500<br>IP •<br>IPv4 •<br>DHCP • |              |        |

Create Cancel

Extralink NEPTUN Instrukcja obsługi ③Przechodzimy na Network -> LAN->DHCP Server, zaznaczamy "Enable DHCP Server", Klikamy przycisk "Submit" aby aktywować funkcje DHCP.

| Status   Network   | Security   Appli                 | ication                       | Administration                            | Help       |        |
|--------------------|----------------------------------|-------------------------------|-------------------------------------------|------------|--------|
| WAN LAN            | NOTE: 1. The DHC<br>should be ir | P Start IP Add<br>the same su | lress and DHCP End<br>bnet as the LAN IP. | IP address |        |
| DHCP Server        | LAN IP Address                   | 192.168.101.                  | 1                                         |            | Help   |
| PON                | Subnet Mask                      | 255.255.255.                  | 0                                         |            | Logout |
| Routing(IPv4)      | Enable DHCP Server               | V                             |                                           |            |        |
| Port Configuration | DHCP Start IP Address            | 192.168.101.                  | 2                                         |            |        |
|                    | DHCP End IP Address              | 192.168.101.                  | 254                                       |            |        |
|                    | Assign IspDNS                    |                               |                                           |            |        |
|                    | DNS Server1 IP Address           | 192.168.101.                  | 1                                         |            |        |
|                    | DNS Server2 IP Address           |                               |                                           |            |        |
|                    | DNS Server3 IP Address           |                               |                                           |            |        |
|                    | Default Gateway                  | 192.168.101.                  | 1                                         |            |        |
|                    | Lease Time                       | 86400                         | sec                                       |            |        |
|                    | Allocated Address                |                               |                                           |            |        |
|                    | MAC Address IP Address           | Remaining Le                  | ase Time Host Nar                         | ne Port    |        |
|                    | Th                               | ere is no data                | 6                                         |            |        |
|                    |                                  |                               |                                           |            |        |
|                    |                                  |                               |                                           | Submit     | Cancel |

④ Przechodzimy do Status->Network Interface->WAN Connection, gdzie sprawdzamy czy WAN IP jest podłączone czy nie. Jeżeli WAN posiada adres ip, adres DNS i status Ipv4 Connection Status jako Connected, oznacza to że WAN IP jest podłączony. Komputer podłączony do portu LAN końcówki ONU pobiera adres IP automatycznie i od razu możemy korzystać z internetu.

| 240                                                                                                    |                        |                                  |        |
|----------------------------------------------------------------------------------------------------|------------------------|----------------------------------|--------|
| Status   Network                                                                                                | Security   Appl        | lication   Administration   Help |        |
| Device Information                                                                                              | Ť                      | 01/20                            |        |
| Network Interface                                                                                               | Type                   | DHCP                             |        |
| Network Interface                                                                                               | Connection Name        | internet3                        |        |
| WAN Connection                                                                                                  | IP Version             | IPv4                             | Help   |
| PON Inform                                                                                                    | NAT                    | Enabled                          |        |
| PON Alarm                                                                                                    | IP                     | 192.168.2.61/255.255.255.0       | Logout |
| User Interface                                                                                                  | DNS                    | 192.168.2.254/0.0.0.0/0.0.0.0    |        |
| Contraction of the second second second second second second second second second second second second second s | IPv4 Gateway           | 192.168.2.254                    |        |
|                                                                                                    | IPv4 Connection Status | Connected                        |        |
|                                                                                                    | IPv4 Disconnect Reason | None                             |        |
|                                                                                                    | IPv4 Online Duration   | 2 sec                            |        |
|                                                                                                    | Remaining Lease Time   | 3598 sec                         |        |
|                                                                                                    | WAN MAC                | e0:67:b3:44:55:66                |        |
|                                                                                                    |                        |                                  |        |

Refresh

#### 4.4 Dostęp do internetu w trybie ONU Bridge

NEPTUN pracuje w trybie Bridge domyślnie. W trybie Bridge, nie należy nic zmieniać w końcówce NEPTUN w interfejsie przeglądarkowym. Jedynie należy ustawić odpowiedni port vlan ONU (np:access, trunk) w OLT.

**Uwaga:** Jeżeli ONU miał ustawiany tryb Routera aby połączyć się z internetem wcześniej, należy wyłączyć funkcję DHC portu LAN przed zmianą na tryb Bridge.

# 5 Zarządzanie ONU

#### 5.1 Zmiana loginu i hasła

Przechodzimy do zakładki Administration->User Management, gdzie możemy zmienić hasło Administratora lub nazwę i hasło normalnego użytkownika.

|                                                     |                                                    |                                                                |                |      | AND A     |
|-----------------------------------------------------|----------------------------------------------------|----------------------------------------------------------------|----------------|------|-----------|
| Status   Network                                    | Security   Appl                                    | ication                                                        | Administration | Help |           |
| User Management<br>User Management<br>Login Timeout | User Privilege:<br>Username                        | <ul> <li>Administra</li> <li>User</li> <li>adminisp</li> </ul> | tor            |      | Help      |
| System Management<br>Diagnosis                      | Old Password<br>New Password<br>Confirmed Password | •••••                                                          |                |      | Logout    |
| Loopback Detection                                  |                                                    |                                                                |                |      |           |
|                                                     |                                                    |                                                                |                |      |           |
|                                                     |                                                    |                                                                |                | Subm | it Cancel |

#### 5.2 Ponowne uruchomienie ONU

Przechodzimy do Administration->System Management->System Management, Klikamy przycisk "Reboot" aby uruchomić ponownie urządzenie.

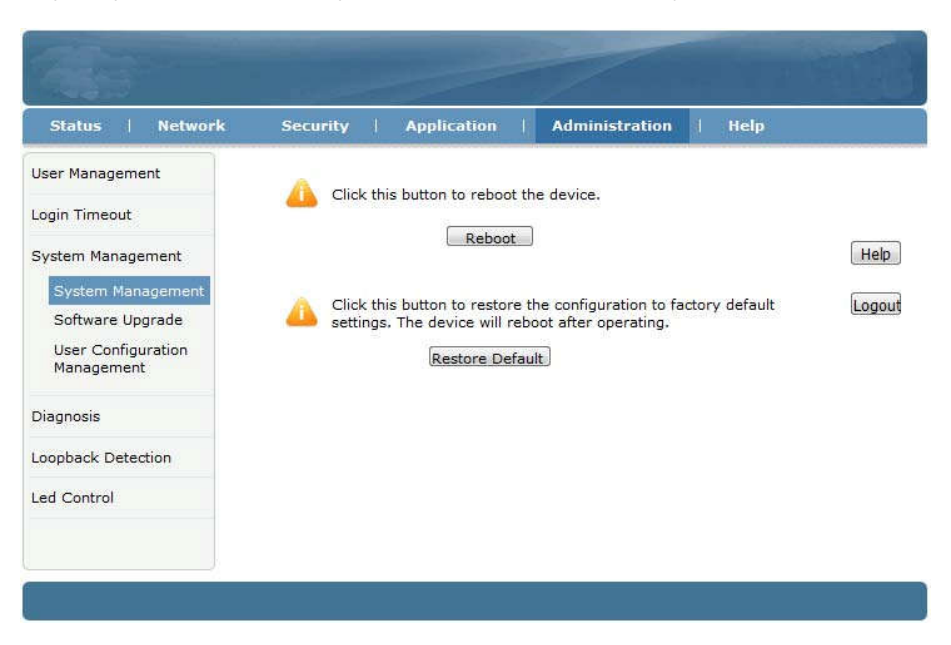

#### 5.3 Przywrócenie ustawień domyślnych

Przechodzimy do Administration->System Management->System Management, klikamy przycisk "Restore Default" button aby przywrócić ONU od ustawień fabrycznych.

| 640                              | - Contraction of the Contraction of the Contraction | /                     |               |        |
|----------------------------------|----------------------------------------------------------------------------------------------------|-----------------------|---------------|--------|
| Status   Network                 | Security   Application                                                                                                    | Administration        | Help          |        |
| User Management                  | Click this button to reboot the                                                                                                    | e device.             |               |        |
| Login Timeout                    | Reboot                                                                                                    |                       |               |        |
| System Management                |                                                                                                    |                       |               | Help   |
| System Management                | Click this button to restore the contract of the contract of the contract o    | e configuration to fa | ctory default | Logout |
| Software Upgrade                 | 🔲 settings. The device will rebo                                                                                                    | ot after operating.   |               |        |
| User Configuration<br>Management | Restore Defaul                                                                                                    | t                     |               |        |
| Diagnosis                        |                                                                                                    |                       |               |        |
| Loopback Detection               |                                                                                                    |                       |               |        |
| Led Control                      |                                                                                                    |                       |               |        |
| 6                                |                                                                                                    |                       |               |        |

## 5.4 Aktualizacja oprogramowania

Przechodzimy na zakładkę Administration->System Management->Software Upgrade aby zaktualizować oprogramowanie ONU.

| 1                  |               |                   |                       |      |        |
|--------------------|---------------|-------------------|-----------------------|------|--------|
| Status   Network   | Security   A  | pplication        | Administration        | Help |        |
| User Management    | A The desired |                   | and the difference in |      |        |
| Login Timeout      | ane device    | will reboot after | upgrading.            |      |        |
| System Management  | Please selec  | t a new software  | /firmware image       |      | Help   |
| System Management  | 浏览.           | 未选择文件。            |                       |      | Logout |
| Software Upgrade   |               |                   | 45                    |      |        |
| Management         |               |                   |                       |      |        |
| Diagnosis          |               |                   |                       |      |        |
| Loopback Detection |               |                   |                       |      |        |
| Led Control        |               |                   |                       |      |        |
|                    |               |                   |                       |      |        |
|                    |               |                   |                       |      |        |
|                    |               |                   |                       |      |        |

#### 5.5 Zapisywanie/Przywracanie konfiguracji ONU

Przechodzimy do Administration->System Management->User Configuration Management, klikamy przycisk "Backup Configuration" by eksportować konfigurację, klikamy "Restore Configuration" by zaimportować konfigurację.

| Status   Network                                           | Security | 1           | Application                              | 9               | Administration  | Help |                |
|------------------------------------------------------------|----------|-------------|------------------------------------------|-----------------|-----------------|------|----------------|
| User Management                                            | Back     | up us       | ser configuratio                         | n file          | from the device |      |                |
| System Management<br>System Management<br>Software Upgrade | 🚹 The    | devid       | Backup Cont                              | igura<br>fter c | pperating.      |      | Help<br>Logout |
| User Configuration<br>Management                           |          | Please<br>刻 | e select a user<br>览)未选择文<br>Restore Con | confi<br>(‡.    | iguration file  |      |                |
| Loopback Detection                                         |          |             |                                          |                 |                 |      |                |
| Led Control                                                |          |             |                                          |                 |                 |      |                |
|                                                            |          |             |                                          |                 |                 |      |                |

# 6 Inne

#### 6.1 Modyfikacja LOID

LOID to specjalny numer rejestracyjny urządzenia. Domyślnie LOID jest taki sam jak adres MAC ONU. Klikamy Network->PON->LOID gdzie podglądamy i zmieniamy LOID.

| 140                |                                                | 173       |
|--------------------|------------------------------------------------|-----------|
| Status   Network   | Security   Application   Administration   Help |           |
| WAN                |                                                |           |
| LAN                | LOID e067b3445566                              |           |
| PON                | Password e067b3445566                          | Help      |
| LOID               |                                                | Logout    |
| SN                 |                                                |           |
| Routing(IPv4)      |                                                |           |
| Port Configuration |                                                |           |
|                    |                                                |           |
|                    |                                                |           |
|                    |                                                |           |
|                    |                                                |           |
|                    | Subm                                           | it Cancel |

#### Extralink NEPTUN Instrukcja obsługi

#### 6.2 Zdalne zarządzanie przez www

Przy założeniu że na OLT skonfigurowano zarządzanie IP ONU. Przechodzimy na Security->Service Control->Service Control, zaznaczamy"Enable", wybieramy dla Ingress opcję "OAM\_WAN\_MNGIP", ustawiamy "Start Source IP Address" i "End Source IP Address", Mode ustawiamy na "Permit",zaznaczamy "HTTP". Klikamy przycisk "Add".

| Status   Network | 9      | Security | Application       | n   Adminis       | tration | Help    |               |
|------------------|--------|----------|-------------------|-------------------|---------|---------|---------------|
| rewall           |        |          | IP Version        | IPv4              | -       |         |               |
| ervice Control   |        |          | Enable            |                   |         |         |               |
| Service Control  |        |          | Ingress           | OAM_WAN_MNG       | SIP 💌   |         | He            |
|                  |        | Start    | Source IP Address | 192.168.3.1       |         |         |               |
| IAC Filter       |        | End      | Source IP Address | 192.168.3.254     |         |         | Logo          |
|                  |        |          | Mode              | Permit            | -       |         |               |
|                  |        |          |                   | ITTP              |         |         |               |
|                  |        |          | Service List      | SSH               |         |         |               |
|                  |        |          |                   | TELNET            |         |         |               |
|                  |        |          |                   |                   |         |         |               |
|                  | 1000   |          | Start Source IP   | Add End Source IP | E 101   | Service |               |
|                  | Enable | Ingress  | Address           | Address           | Mode    | List    | Modify Delete |
|                  | 1      | WAN      |                   |                   | Permit  | TELNET  | 2             |

ports, please click on the hyperlinks below. Modify Remote Access Port

Zostanie dodana pozycja do listy jak poniżej:

| Status   Network |          | Security       | Application      | I Administr   | ation            | Help           |        |                                                                                                    |
|------------------|----------|----------------|------------------|---------------|------------------|----------------|--------|----------------------------------------------------------------------------------------------------|
| irewall          |          |                | TD VILLE         | ID-4          |                  |                |        |                                                                                                    |
| Service Control  |          |                | Enable           |               |                  |                |        |                                                                                                    |
| Service Control  |          |                | Ingress          |               | •                |                |        | н                                                                                                    |
|                  |          | Start S        | ource IP Address |               | 1                |                |        |                                                                                                    |
| MAC Filter       |          | End S          | ource IP Address |               |                  |                |        | Lo                                                                                                    |
|                  |          |                | Mode             | Discard       |                  |                |        |                                                                                                    |
|                  |          |                | [                | НТТР          |                  |                |        |                                                                                                    |
|                  |          |                | Service List     | SSH           |                  |                |        |                                                                                                    |
|                  |          |                | l                |               |                  |                |        |                                                                                                    |
|                  |          |                | l                | HTTPS         |                  |                |        |                                                                                                    |
|                  | at an at | Ingress        | Start Source IP  | End Source IP | Mode             | Service        | Modify | Delete                                                                                                    |
|                  | Enable   |                | Address          | Address       |                  | LIST<br>TELNET | 1      | 亩                                                                                                    |
|                  | Enable   | WAN            |                  |               | Permit           | I LLINL I      |        | the second second second second second second second second second second second second second second second se |
|                  | Enable   | WAN<br>OAM_WAI | 192.168.3.1      | 192.168.3.254 | Permit<br>Permit | HTTP           | 2      | Ì                                                                                                    |

# 7 Podsumowanie

Dziękujemy za używanie produktów Extralink !

Kontakt:

Adres firmy: P.W. Batna Magdalena Mucha ul. Olgi Boznańskiej 3e 42-200 Częstochowa Tel: 34 361 04 48 Website: <u>http://www.anteny24.pl</u>

Declaration of conformity for products falling under the EMC directive 2004/108/EC

# CE

# **DECLARATION OF CONFORMITY (DoC)**

## P.W. Batna Magdalena Mucha

Olgi Boznanskiej 3e 42-200 Czestochowa, Poland

## Product Name: EXTRALINK NEPTUN GPON 1GE

## Model: FD511HZ

The above mentioned product complies with the essential requirements, which are specified in the directive 2004/108/EC on the approximation of the laws of the Member States relating to electromagnetic compatibility. The product of the declaration described above is in conformity with the requirements of the following specifications:

Standard: EN 55022:2010 Description: Information technology equipment - Emissions characteristics

|                                   | Extralink NEPTUN Instrukcja obsługi                                                                                                    |
|-----------------------------------|----------------------------------------------------------------------------------------------------|
| EN 55024:2010                     | Information technology equipment<br>- Immunity characteristics                                                                                                    |
| EN 61000-3-2:2006+A1:2009+A2:2009 | Electromagnetic compatibility<br>(EMC) Part 3-2: Limits - Limits<br>for harmonic current emissions.                                                                       |
| EN 61000-3-3:2008                 | Electromagnetic compatibility<br>(EMC) - Part 3-3: Limits -<br>Limitation of voltage changes,<br>voltage fluctuations and flicker in<br>public low-voltage supply systems |

Electromagnetic disturbances and electromagnetic immunity verification test report No. BCTC-160506251C

Poland 01.06.2016

Happlallio Kulio Przedsiębiorstwo Wielobranżowe

Przedstębiorstwo Wielobranżowe "BATNA" Magdalena Mucha ul. Olgi Boznańskiej 3e, 42-200 Częstochowa NIP: 573-246-97-27

Magdalena Mucha

P.W. Batna Magdalena Mucha | Poland | 42-200 Czestochowa | Olgi Boznańskiej 3e | 0048 34 361 04 48